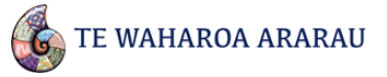

#### What is a school administrator?

As a school administrator, you will be able to add new teachers and administrators to your school.

You can also edit and remove any Overall Teacher Judgments (OTJs) for students within the school. A teacher account can only edit or remove their own OTJs.

You should only give administrator rights to people within your school or kura that you want to have the above privileges. Other staff should be added as teachers.

When your school account is set up one staff member will initially be added as an administrator.

#### How do I know if I am a school administrator?

If you have administrator rights, you'll notice an extra **Manage** tab in the top right navigation bar when you are logged in. Teachers do not see this.

|     | 🌜 TE WAHAROA                                                   | ARARAU                                          |         |                                                         |                 | School Admin 🌲 0 Log out                                                                                  |
|-----|----------------------------------------------------------------|-------------------------------------------------|---------|---------------------------------------------------------|-----------------|----------------------------------------------------------------------------------------------------|
| 200 | Kāinga                                                         | Aronga Whakatau                                 | Pūrongo | Rōpū                                                    | Manage          | Helpers D                                                                                                 |
|     | TE TÂHUHU O TE MÂTI<br>MINISTRY OF EDUCATIO                    | AURANGA                                         | TE WA   | HAR Only<br>on of student ac<br>umaki Mãori, - Pângarau | Admins see this | s tab.                                                                                                    |
|     | <b>Pānui hou</b> View al<br>You have no current n              | notifications                                   |         |                                                         |                 | Ā-Kura<br>Support                                                                                         |
|     | Reporting Cycles<br>Interim / Mid-year:<br>End of year: 15 Nov | 03 Jun 2016 – 24 Jun 2016<br>2016 – 06 Dec 2016 |         |                                                         |                 | Ararau a-Kura download one of the following<br>relevant help sheets.     School administrator     Teacher |

### How do I add a new administrator?

Click on the **Manage** tab in the top navigation, and then click on the **Invitations** sub tab. You will now see the **New invitations** screen. Enter the Email, First name and Last name of the user you wish to add in the boxes provided, using the details they would have given on their ESL form. Finally, select **Send all invitations**.

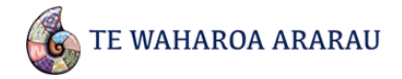

|                                                                | Kāinga                                                                                                    | Aronga                                                                                       | a Whakatau                                                                                  | Pūrongo                                                                                                    | Rõpū                                                                              | Manage                                                       |         |             | Help          | ers |
|----------------------------------------------------------------|----------------------------------------------------------------------------------------------------|----------------------------------------------------------------------------------------------|---------------------------------------------------------------------------------------------|----------------------------------------------------------------------------------------------------|-----------------------------------------------------------------------------------|--------------------------------------------------------------|---------|-------------|---------------|-----|
| Setti                                                          | ngs Invi                                                                                                    | itations                                                                                     | Users                                                                                       | Students Groups                                                                                                | Reporting Cycles                                                                  | Updates                                                      |         |             |               |     |
| Ne                                                             | ew invitations                                                                                                   | 2<br>Ser                                                                                     | nt invitations                                                                              | Hidden invitations                                                                                             |                                                                                   |                                                              |         |             |               |     |
| Creat                                                          | te new invit                                                                                                    | ations for                                                                                   | Kiwi Park Sc                                                                                | hool                                                                                                    |                                                                                   |                                                              |         |             |               |     |
| PaCT.<br>Invitat<br>the pe<br>please<br>displa<br>@ wh<br>@ wh | tions generate<br>erson, but you<br>e delete their ir<br>iyed below the<br>nat do I need to<br>nat is a school I | d from the S<br>can change<br>nvitation in t<br>e next time th<br>o do before s<br>leader? • | MS are automa<br>their email add<br>the table below<br>he system syncs<br>sending invitatio | tically associated with a use<br>ress if required. If you need<br>and update the teacher's d<br>with your SMS. | er account. You cannot cl<br>I to change the name on<br>etails in your SMS. The n | hange the name of<br>an invitation,<br>ew invitation will be |         |             |               |     |
| Invit<br>Dele                                                  | tation code (o<br>ete Hide                                                                                       | optional) 😧                                                                                  |                                                                                             |                                                                                                    |                                                                                   |                                                              |         |             |               |     |
| Invit<br>Dele                                                  | tation code (o<br>ete Hide<br>Email                                                                              | optional) 🛛                                                                                  |                                                                                             | First Name                                                                                                    | Last Na                                                                           | me                                                           | _       | Source      | School leader |     |
| Invit<br>Dele                                                  | tation code (o<br>ete Hide<br>Email<br>If your invitation                                                        | optional) 😧                                                                                  | nk, you do not h                                                                            | First Name<br>have to enter teacher detail                                                                     | Last Na<br>s manually. These can be                                               | me<br>imported from you                                      | ır SMS. | Source      | School leader |     |
| Invit<br>Dele                                                  | tation code (o<br>ete Hide<br>Email<br>If your invitation                                                        | optional) 😧                                                                                  | nk, you do not ł                                                                            | First Name<br>have to enter teacher detail<br>First name                                                       | Last Na<br>s manually. These can be<br>Last na                                    | me<br>• imported from you                                    | r SMS.  | Source      | School leader |     |
|                                                                | tation code (o<br>ete Hide<br>Email<br>If your invitation<br>Email<br>Email                                      | on list is blar                                                                              | nk, you do not h                                                                            | First Name<br>have to enter teacher detail<br>First name<br>First name                                         | Last Na<br>s manually. These can be<br>Last na<br>Last na                         | me<br>Imported from you<br>me                                | r SMS.  | Source<br>- | School leader |     |
|                                                                | tation code (o<br>ete Hide<br>Email<br>[Email<br>[Email<br>[Email]                                               | optional) 😧                                                                                  | nk, you do not h                                                                            | First Name<br>have to enter teacher detail<br>First name<br>First name<br>First name                           | Last Na<br>s manually. These can be<br>Last na<br>Last na<br>Last na              | me<br>imported from you<br>me                                | ir SMS. | Source      | School leader |     |

Once the user has received an invitation email and logged on, they will now be in the system under the **Users** sub tab. You can use the search box to find their name, or scroll through the list, then click **Edit** to the right of the user's name.

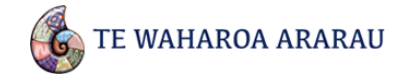

| Kainga                                                                                                    | Aronga                                                                        | Whakatau                                                                                  | Pūrongo                                  | Rõpü                                                                | Manage                                      | 2000                                                                   | He                                    | lpers 🔘                |
|----------------------------------------------------------------------------------------------------|-------------------------------------------------------------------------------|-------------------------------------------------------------------------------------------|------------------------------------------|---------------------------------------------------------------------|---------------------------------------------|------------------------------------------------------------------------|---------------------------------------|------------------------|
| Settings                                                                                                    | Invitations                                                                   | Users Stude                                                                               | ents Groups                              | Reporting Cycles                                                    | Updates                                     |                                                                        |                                       |                        |
| Jsers at Kiwi <mark>P</mark> a                                                                                                    | ark                                                                           | <u> </u>                                                                                  |                                          |                                                                     |                                             |                                                                        |                                       |                        |
| here are o                                                                                                    | u You will fi                                                                 | nd a list of a                                                                            | ll <mark>School</mark>                   |                                                                     |                                             |                                                                        |                                       |                        |
| hange the r                                                                                                    | system us                                                                     | re.                                                                                       | groups, and e                            | nd engagements.                                                     |                                             |                                                                        |                                       |                        |
| Enter user                                                                                                    | s name, SMS ID or gro                                                         | up name                                                                                   | Q                                        |                                                                     |                                             |                                                                        |                                       |                        |
| Use commas to                                                                                                    | separate multiple names                                                       |                                                                                           |                                          |                                                                     |                                             |                                                                        |                                       |                        |
|                                                                                                    |                                                                               |                                                                                           |                                          |                                                                     |                                             |                                                                        |                                       |                        |
| ilter optio                                                                                                    | ons                                                                           |                                                                                           |                                          |                                                                     |                                             |                                                                        |                                       |                        |
| Engagement                                                                                                    | - All 🔹 All roles                                                             | ✓ All dat                                                                                 | tes                                      | ▼ <i>C</i> Reset                                                    |                                             |                                                                        |                                       |                        |
| Engagement                                                                                                    | All roles                                                                     | All dat                                                                                   | tes                                      | ▼ C Reset                                                           |                                             |                                                                        |                                       |                        |
| Filter optic<br>Engagement<br>/iew: All   N                                                                                                    | All roles                                                                     | All dat Suspended (0)                                                                     | ies                                      | ▪ ∂Reset                                                            |                                             |                                                                        |                                       |                        |
| Filter optic                                                                                                    | All v All roles                                                               | All dat Suspended (0)                                                                     | tes                                      | ▼ ØReset                                                            |                                             |                                                                        | Col                                   | umns 🔻                 |
| Filter optic                                                                                                    | All v All v All roles                                                         | All dat Suspended (0)      Last name +                                                    | tes<br>Email \$                          | ▼ 2 Reset                                                           | Homegroup ≑                                 | Engagement \$                                                          | Col<br>Date added ‡                   | umns 🔻                 |
| Filter optic<br>Engagement<br>/iew: All   N                                                                                                    | All v All roles All v All roles All ohomegroups (8) Preferred name of Andreas | <ul> <li>All dat</li> <li>Suspended (0)</li> <li>Last name \$</li> <li>Kubisch</li> </ul> | tes<br>Email ÷<br>andreas.               | C Reset  kubisch@education.govt.n                                   | Homegroup ¢<br>z No homegrou                | Engagement ¢<br>Select this but<br>edit detail <u>s for</u>            | Col<br>Date added \$<br>ton to        | umns 🔻                 |
| Filter optic<br>Engagement<br>(iew: All   N<br>(iew: All   N<br>(iew: | All v All v All roles All v All roles Andreas Bryan                           | All dat Suspended (0)      Last name + Kubisch Ross                                       | tes<br>Email ¢<br>andreas.l<br>Chris.Bry | C Reset      Reset  kubisch@education.govt.n  ant@education.govt.nz | Homegroup ÷<br>z No homegrou<br>No homegrou | Engagement +<br>Select this but<br>edit details for<br>particular user | Col<br>Date added ‡<br>ton to<br>that | umns 🗸<br>Edit<br>Edit |

Click the box next to the School Admin – can administer PaCT option, then click on Save.

| Kāinga                           | Aron                                                                                                    | ga Whakatau                                                                       | r Pū                                                    | rongo                                             | Rõpū                                 | $\sim$  | ~~~ | 222    | Helpers |
|----------------------------------|----------------------------------------------------------------------------------------------------|-----------------------------------------------------------------------------------|---------------------------------------------------------|---------------------------------------------------|--------------------------------------|---------|-----|--------|---------|
| Settings                         | Invitations                                                                                                    | Users                                                                             | Students                                                | Groups                                            | Reporting Cycles                     | Updates |     |        |         |
| Users at Kiwi Pa<br>Edit details | r <mark>k</mark> School > Edit                                                                                                    |                                                                                   |                                                         |                                                   |                                      |         |     | Cancel | Save    |
| School Te                        | eacher                                                                                                    |                                                                                   |                                                         |                                                   |                                      |         |     |        |         |
| Select<br>user to<br>Key: A Hon  | acher - all users ha<br>nool Leader - can y<br>nool Admin - can a<br>this option<br>a school ac<br>(schoolAdmin) ×<br>negroup<br>gagement | ave this level of<br>view reports for<br>dminister PaCT<br>to promo<br>dministrat | access. Canno<br>call the studer<br>:<br>bte the<br>or. | at be removed<br>ats in this scho<br>sing the box | bol, as well as School rep<br>below. | oorts.  |     |        |         |
| End enga                         | gement                                                                                                    |                                                                                   |                                                         |                                                   |                                      |         |     |        |         |
|                                  |                                                                                                    |                                                                                   |                                                         |                                                   |                                      |         |     | Cancel | Save    |

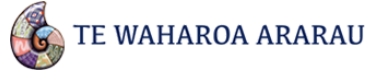

### How do I add a new teacher?

Follow the same steps as when adding an administrator, only this time the task is completed once you send the invitation out.

### How do I add students?

TWA now communicates with your SMS. It will do this automatically provided the SMS setting is enabled. Alternatively you can import students by selecting **Import IDE file**, or through the **Updates** sub tab.

| Settings for Kiwi Park School            |                         | Refresh import from ENROL                                                                                      |
|------------------------------------------|-------------------------|----------------------------------------------------------------------------------------------------|
| Curriculum: • National Standards English | Change school settings  | Import student & teacher details from SMS<br>Last update on: No updates yet completed.                         |
|                                          | Enter new students      | View laces import                                                                                              |
|                                          | Enter new students      | Import IDE file                                                                                                |
| 曽 Reporting Cycles                       | option.                 | Download judgment data<br>Here you can dawnload judgment data for all students in you<br>school as a .csv file |
| Cycle 1: June 3, 2016 to June 24, 2016   |                         | Download PaCT results file                                                                                     |
| Cycle 2: Nov. 15, 2016 to Dec. 6, 2016   |                         |                                                                                                    |
| What are reporting cycles? •             |                         |                                                                                                    |
|                                          | Change reporting cycles |                                                                                                    |

To enable SMS, click on the **Settings** sub tab, scroll down to **SMS Settings**, and click on **Change SMS settings**.

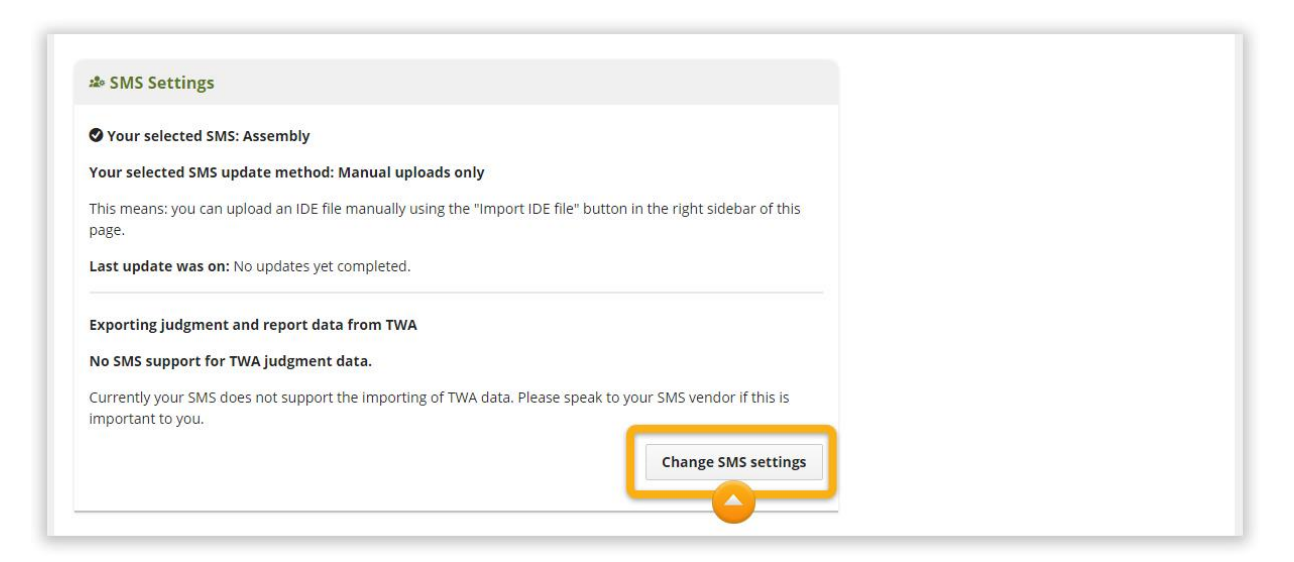

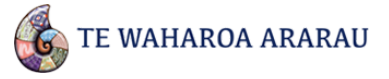

Select Use SMS (Recommended), then from the drop down box, select your school SMS and select Save changes.

|                       | Settings        | Invitations        | Users            | Students           | Groups          | Reporting Cycles         | Updates                          |
|-----------------------|-----------------|--------------------|------------------|--------------------|-----------------|--------------------------|----------------------------------|
|                       | Settings > Conf | igure SMS          |                  |                    |                 |                          |                                  |
|                       | Change SM       | IS settings for    | Kiwi Park S      | chool              |                 |                          |                                  |
|                       | How would v     | ou like to get add | ditional details | of your student    | s and informat  | ion about vour teachers? |                                  |
|                       | Why is usi      | ng an SMS recom    | mended?          | ,                  |                 | 3                        |                                  |
| 77 - 275 - 1X         | Willy is usi    |                    |                  |                    |                 |                          |                                  |
| Select this button to | Use SMS (       | (Recommended)      | Update stud      | lent, teacher and  | l group details | using your student man   | agement system (SMS).            |
| use SMS.              | Please s        | elect the SMS tha  | at you use from  | m the list below:  |                 |                          |                                  |
|                       | Assemi          | bly                | Coloct           |                    | al CMC          |                          |                                  |
|                       | Other           |                    | from t           | be drop do         | wn box          |                          |                                  |
|                       | Assemi          | bly                | nom              | ine arop ac        | WII BOX.        |                          |                                  |
|                       | еТар            | bl t               | o create a da    | ta file that you   | can manually    | upload into TWA          |                                  |
|                       | MUSAC           | Classic            | l when updat     | es to student an   | teachers deta   | ails are made.           |                                  |
|                       | MUSAC           | E edge             |                  |                    |                 |                          |                                  |
|                       | PCScho          | ool                |                  |                    |                 |                          |                                  |
|                       | Phoeni          | ix dhe             | e Identity Data  | Extract (IDE) file | that you may    | get from your SMS to up  | date your student and teacher de |
|                       | Synerge         | etic               |                  |                    |                 |                          |                                  |

### How do I find a student?

The easiest way to find a student is by using the search box under the **Students** sub tab.

| Kāinga Aronga Whak                          |                                                      | a Whakat                            | u Pūrongo          |                                                  | Rōpū                  |                                  | Manage                                  |              |       | Helpers C                              |                                                   |
|---------------------------------------------|------------------------------------------------------|-------------------------------------|--------------------|--------------------------------------------------|-----------------------|----------------------------------|-----------------------------------------|--------------|-------|----------------------------------------|---------------------------------------------------|
| Settings                                    | Invita                                               | itions                              | Users              | Students                                         | Groups                | Reporting                        | g Cycles                                | Updates      |       |                                        |                                                   |
| tudents at<br><b>'here ar</b><br>Correct qu | Kiwi Park<br>r <b>e 741 :</b><br>uestiona<br>ated to | Select<br>all of y                  | the Stu<br>our sch | dents tab t<br>ools stude                        | o view a<br>nts in TW | list of<br>/A.                   | megroups and                            | (if your SMS | is    |                                        |                                                   |
| Find a s<br>Use comman                      | student ente<br>s to separate mu<br>otions           | er their nar                        | ne                 |                                                  | ٩                     | Start typ<br>name of<br>you wish | ing the<br>the stude<br>to find.        | nt           |       |                                        |                                                   |
| All home                                    | groups 🔻                                             | All year le                         | evels 🕶 🛛          | Male and Female                                  | All eth               | nicities                         |                                         | •            | C Res | et                                     |                                                   |
|                                             |                                                      |                                     |                    |                                                  |                       |                                  |                                         |              |       |                                        |                                                   |
| riew: All<br>Edit                           | Questiona                                            | able first s                        | tarted schoo       | ol dates (0)   No<br>Last name                   | homegroups            | (0)<br>Year <b>\$</b>            | First started                           | school \$    |       | Homegroup \$                           | Columns 🗸                                         |
| iew: All<br>Edit<br>P                       | Questiona                                            | able first st                       | tarted schoo       | ol dates (0)   No<br>Last name<br>Cho            | homegroups            | (0)<br>Year <b>\$</b><br>2       | First started                           | school \$    |       | Homegroup \$<br>Year 2                 | Columns -<br>Added on \$<br>23 Jan 15             |
| fiew: All                                   | Questiona                                            | able first si<br>ame A<br>e<br>hana | tarted schoo       | ol dates (0) No<br>Last name<br>Cho<br>Samarasel | homegroups<br>≥ ≑     | (0)<br>Year <b>\$</b><br>2<br>6  | First started<br>18 Apr 10<br>07 Jan 06 | school \$    |       | <b>Homegroup ≑</b><br>Year 2<br>Year 6 | Columns -<br>Added on +<br>23 Jan 15<br>23 Jan 15 |

### How do I delete a student?

You can't actually delete a student from the system as all the OTJ data is maintained in case a student moves to another school. You can no longer withdraw a student from your school using TWA. To withdraw a student you will need to use your school SMS.

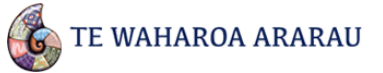

### How do I add an OTJ?

There are two ways to add an OTJ:

#### Individual student entry:

Select the **Aronga Whakatau** tab then select **All Students** in the left panel. To begin searching for the student use the search box. Alternatively you can browse for the student by selecting the different years/groups along the left.

|                          | Kāinga                | ronga Whakatau Select this tab to enter Manage student OTJs.                              |
|--------------------------|-----------------------|-------------------------------------------------------------------------------------------|
|                          | Kāinga > Ngā ākonga   |                                                                                           |
| Browse through 3         | Tirohia ngā ākonga: 🔍 | Ko ngā ākonga i Kiwi Park School ka āhei e koe te whakauru                                |
| groups to find students. | Rōpū ākonga           | aronga whakatau                                                                           |
|                          | Rm01 11               | Rm01, 11 äkonga                                                                           |
|                          | Year 1 65             | Kimihia tētahi ākongatūhia tōna ingoa Q Enter the name of the student you're looking for. |
|                          | Year 2 128            | U Whakaatuhia ngā ākonga i uru tõmuri ki te rumaki anake                                  |
|                          | Year 3 140            | Kōwhiria ngā ākonga kia whakauru aronga whakatau:                                         |
|                          | Year 4 135            | 🏦 Whakauruhia ngā aronga whakatau mō tēnei rōpū 🔹 Taki whakauru mō tēnei rōpū             |
|                          | Year 5 132            | _ ingoa Ingoa Râ whânau Te wâ i roto i te Te wâ i roto i te                               |
|                          | Year 6 141            | tuatahi whānau ÷ Tau ÷ (Pakeke) ÷ kura ÷ rumaki                                           |
| I                        | All Students 741      | Alyshia Woods 4 25 Feb 03 (13) 8y 3m (99m)                                                |
|                          |                       | Amanda Tan 4 22 Mar 03 (13) 8y 3m (99m)                                                   |
|                          |                       | Anton Weatherly 4 22 Nov 02 (13) 8y 7m (103m)                                             |

Once you have the student's details, click on the Whakaurua button to the right of their name.

| Whakaatuhia ngã ākonga i uru tõmuri ki te rumaki anake         whiria ngã ākonga kia whakauru aronga whakatau:            Whakauruhia ngã aronga whakatau mõ tënei rõpū             Whakauruhia ngã aronga whakatau mõ tënei rõpū             Ungoa         tuatahi         whānau         + Tau          Rā whānau         (Pakeke) | Hailey                                          | ×Q                    | 1 ākonga                      |                                                       |
|----------------------------------------------------------------------------------------------------|-------------------------------------------------|-----------------------|-------------------------------|-------------------------------------------------------|
| whiria ngã ākonga kia whakauru aronga whakatau:<br>★ Whakauruhia ngã aronga whakatau mô tēnei rõpū                                                                                                    | 🛛 Whakaatuhia ngā ākonga i uru tōmuri ki te r   | umaki anake           |                               |                                                       |
| Ingoa       Ingoa       Tau +       Rã whānau       Te wā i roto i te       Te wā i roto i te       Te wā i roto i te       Aronga whakatau         Hailey Nicole       Waugh       5       28 Nov 01 (14)       9y 6m (114m)       Whakaurua                                                                                        | whiria ngā ākonga kia whakauru aronga whak      | atau:                 |                               |                                                       |
| <ul> <li>Ingoa Ingoa + Tau + Rā whānau + Te wā i roto i te + Te wā i roto i te + Aronga whakatau (Pakeke) + kura + rumaki</li> <li>Hailey Nicole Waugh 5 28 Nov 01 (14) 9y 6m (114m) Whakaurua</li> </ul>                                                                                                    | よ Whakauruhia ngā aronga whakatau mõ            | tēnei rōpū            | 🏖 Taki whakauru mō tēnei rōpū | ù Pou ▼                                               |
| Hailey Nicole         Ways         Whakaurua                                                                                                    | ∎ Ingoa Ingoa + Tau ÷<br>tuatahi whānau + Tau ÷ | Rā whānau<br>(Pakeke) | Te wā i roto i te<br>≑ kura ≑ | Te wā i roto i te<br>rumaki + Aronga whakatau         |
|                                                                                                    | Hailey Nicole Waugh 5                           | 28 Nov 01 (14)        | 9y 6m (114m)                  | Whakaurua                                             |
|                                                                                                    |                                                 |                       |                               | Select this button to vie<br>this student's OTJ recor |

You will now be able to view all strands for this student, including any existing OTJs. From here you can choose to either manually enter the OTJ, or simply select the level for a particular strand on its related slide bar. You can also enter an OTJ for multiple strands for this student at the same time.

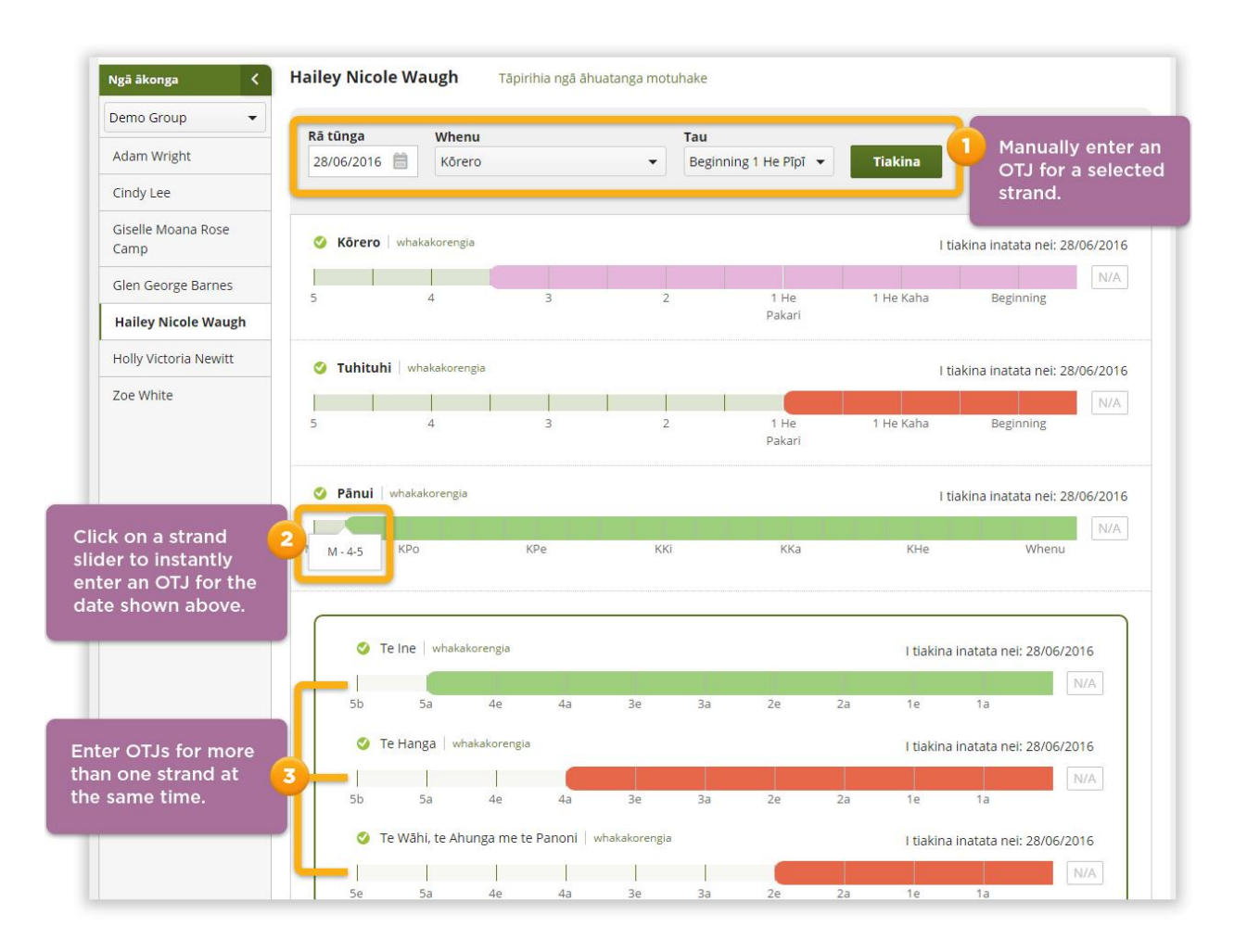

#### **Multiple OTJ entry:**

To enter an OTJ for a group of students, select the group you want to edit from the left panel then click on **Taki whakauru mō tēnei rōpū**.

| Tirohia ngā ākong<br>Rōpū ākonga | a: < | Ko ngā ākon<br>aronga what | ga i Kiw<br>katau | i Park S       | School ka                 | āhei e koe te wh           | akauru  |                                      |
|----------------------------------|------|----------------------------|-------------------|----------------|---------------------------|----------------------------|---------|--------------------------------------|
| Demo Group                       | 7    | Select the g               | roup of           |                |                           |                            |         |                                      |
| Rm01                             | 11   | to enter OT.               | u want<br>Js for. | ţoa            | Q                         |                            |         |                                      |
| Year 1                           | 65   | winakaatuma nga i          | akonga nunu u     | omuri ki te ru | um <mark>aki anake</mark> |                            |         |                                      |
| Year 2                           | 128  | Kōwhiria ngā ākonga ki     | a whakauru a      | ironga whaka   | tau:                      |                            |         |                                      |
| Year 3                           | 140  | 🏦 Whakauruhia ng           | çā aronga wh      | akatau mõ t    | :ēnei rōpū 🔒              | 🗸 Taki whakauru mō tēnei r | ōpū 🙆 S | elect this button to                 |
| Year 4                           | 135  |                            | Ingoa             |                | Rā whānau                 | Te wā i roto i te          | Te wā   | gin entering OTJs.                   |
| Year 5                           | 132  | Ingoa tuatahi A            | whānau            | ‡ Tau‡         | (Pakeke)                  | ÷ kura ÷                   | rumaki  | <ul> <li>Aronga tritanana</li> </ul> |
| Year 6                           | 141  | Adam                       | Wright            | 3              | 09 Apr 04 (12)            | 7y 2m (86m)                |         | Whakaurua                            |
| All Students                     | 741  | Cindy                      | Lee               | 5              | 12 May 02 (14)            | 9y 1m (109m)               |         | Whakaurua                            |

From here you can enter the OTJ for the selected strand for all students at the same time by using the slide bars.

TE WAHAROA ARARAU

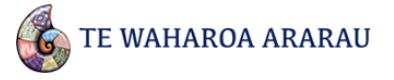

| Kāinga > Ngā ākonga > Whaka<br>Whenu <<br>Demo Group - | uru aronga whakatau<br>Tirohanga k | Here you can select which<br>strand you want to enter O<br>on for the students shown. | TJs                   |                 | Tirohanga noa         | iho: 📃 🕯   |
|--------------------------------------------------------|------------------------------------|---------------------------------------------------------------------------------------|-----------------------|-----------------|-----------------------|------------|
| Kōrero                                                 | Taki whak.                         | 0                                                                                     |                       |                 |                       |            |
|                                                        | Rā tūnga                           | Whenu                                                                                 | Tau                   |                 |                       |            |
| Tuhituhi                                               | 28/06/2016 🛗                       | Kōrero 👻                                                                              | Beginning 1 He Pīpī 🔻 | Tiakina ngā arc | onga whakatau         |            |
| Pānui                                                  |                                    | Kōrero<br>Tuhituhi                                                                    |                       |                 |                       |            |
| Fe Ine me te                                           |                                    | Pānui                                                                                 |                       |                 |                       |            |
| Āhuahanga                                              | Adam Wright                        | Te Ine me te Āhuahanga                                                                |                       | I ti            | akina inatata nei: 28 | 8/06/2016  |
|                                                        |                                    | Te Hanga                                                                              |                       |                 |                       | N/A        |
| Te Ine                                                 | 5                                  | Te Wāhi, te Ahunga me te Panoni                                                       | 1 He                  | 1 He Kaha       | Beginning             |            |
| Te Hanga                                               |                                    | Te Tau me te Taurangi                                                                 | Pakari                |                 | 0 0                   |            |
| стальа                                                 |                                    | Te Tau                                                                                |                       |                 |                       |            |
| Fe Wāhi, te Ahunga                                     | Cindy Lee what                     | Te Tauira me te Pânga                                                                 |                       |                 |                       | 105 1001 6 |
| me te Panoni                                           | Cilidy Lee Wildk                   | Tauanga                                                                               |                       | I th            | akina inatata nei: 28 | 5/06/2016  |
| ra Taunaa ka Taunaa al                                 |                                    | Tūponotanga                                                                           |                       |                 |                       | N/A        |
| i e i au me te l'aurangi                               | 5                                  | 2                                                                                     | 2 1 He                | 1 He Kaha       | Beginning             |            |
| Te Tau                                                 |                                    |                                                                                       | Pakari                |                 |                       |            |
| Te Tauira me te Pānga                                  | Giselle Moana Ro                   | ose Camp whakakorengia                                                                |                       | I ti            | akina inatata nel: 28 | 8/06/2016  |
| Te Tauanga me te                                       |                                    |                                                                                       |                       |                 |                       | NZA        |
| Tūponotanga                                            | 5                                  | 4 2                                                                                   | 2 1 Ho                | 1 Ho Kaba       | Paginping             | IN/A       |
|                                                        |                                    |                                                                                       | Pakari                | 1 He Kana       | DeBuilding            |            |
| auanga                                                 |                                    |                                                                                       |                       |                 |                       |            |

## What are Groups for?

You can use the **Groups** tab to add students into class, year level, or subject groupings. The advantage of this is you can then quickly bring up a list of specific students for adding OTJs. You can also then run reports just for specific groups of students. Once you have added groups you can assign students to them by selecting the **Edit** option from the Groups home screen. You can also add students while creating a new group.

| TE WAHAR                               | UA ARARA                    | .0                                   |                                          |                              |                                          |                | School Admin 🚚 0 Log |
|----------------------------------------|-----------------------------|--------------------------------------|------------------------------------------|------------------------------|------------------------------------------|----------------|----------------------|
| Kāinga                                 | Aron                        | ga Whakata                           | u Pūr                                    | ongo                         | Rõpü                                     | Manage         | Helpers              |
| Settings II                            | vitations                   | Users                                | Students                                 | Groups                       | Reporting Cycles                         | Updates        |                      |
| Active group                           | Pen                         | ding groups                          | Hidden g                                 | roups                        |                                          |                |                      |
| There are curr                         | ently 9 gro                 | ups active fo                        | or Kiwi Park S                           | chool                        |                                          |                |                      |
| Active groups in T<br>reports. You may | WA are usefu<br>manage thei | ul for access co<br>r properties (su | ntrol (restricting<br>ich as if they are | g teacher acc<br>e homegroup | ess to certain students), r<br>os) here. | navigation and |                      |
| What is a home                         | egroup? •                   |                                      |                                          |                              |                                          |                |                      |
| Enter group or                         | teacher name                | to find groups                       |                                          | Q                            |                                          |                |                      |
|                                        |                             |                                      |                                          |                              |                                          |                |                      |